## Πώς μπορώ να καθαρίσω το ιστορικό browsing μου;

### Χρήστες Microsoft Internet Explorer

- 1. Πατήστε εργαλεία (Tools) και έπειτα Επιλογές Διαδικτύου (InternetOptions).
- 2. Πατήστε το κουμπί Ρυθμίσεις (Settings)κάτω από το ιστορικό browsing.
- 3. Αλλάξτε τις ημέρες για να κρατήσετε τις σελίδες στο ιστορικό σε 0.
- 4. Πατήστε ΟΚ.

| 1      | - 🖂 📾 - Page - Safety - [                                                                         | Tools * | Internet Options                                                                                                    | Temporary Internet Files and History Settings                                                                                                    |
|--------|---------------------------------------------------------------------------------------------------|---------|----------------------------------------------------------------------------------------------------|----------------------------------------------------------------------------------------------------|
|        | Diagnose Connection Problems.<br>Reopen Last Browsing Session<br>Pop-up Blocker<br>Manage Add-ons | ,       | General     Security     Privacy     Content     Connections     Programs     Adv.       Home page     To create home page tabs, type each address on its own limits://www.google.gr/     Inttp://www.google.gr/       Use current     Use default     Use blank | anced Temporary Internet Files<br>Internet Explorer stores copies of webpages, images, and media<br>for faster viewing later.<br>Check for newer versions of stored pages:<br>Every time I visit the webpage<br>Every time I start Internet Explorer<br>@ Automatically |
| 8 00 8 | Work Offline<br>Compatibility View<br>Compatibility View Settings<br>Full Screen<br>Toolbars      | F11     | Browsing history Delete temporary files, history, cookies, saved passwords, and web form information. Delete browsing history on exit Delete Settings Search                                                                                                    | Never Disk space to use (8-1024MB) (Recommended: 50-250MB) 44 Current location: C: \User Sulpha \AppData \Local\Microsoft\Windows\Temporary Internet Files\                                                                                                    |
| de)    | Explorer Bars Developer Tools Suggested Sites                                                     | F12     | Change search defaults. Settings Tabs Change how webpages are displayed in Settings Appearance                                                                                                    | Move folder View objects View files History Specify how many days Internet Explorer should save the list of websites you have visited.                                                                                                    |
| 21     | Πρόσθετο του Lync<br>Αποστολή στο OneNote<br>Internet Options                                     |         | Colors Languages Fonts Accessibilit                                                                                                    | Days to keep pages in history: 0 -                                                                                                    |

**Από το menu Επιλογές Διαδικτύου (InternetOptions)** από το κουμπί Διαγραφή (Delete) να σβήσετε το μέχρι στιγμής ιστορικό και να συνεχίσει ο browser να κρατά ιστορικό αν δεν επιλέξετε τα παραπάνω βήματα 2 και 3.

| Keep cookies and temporary Internet files that enable your fav<br>websites to retain preferences and display faster.<br><b>Temporary Internet files</b><br>Copies of webpages, images, and media that are saved for fas<br>viewing.<br><b>Cookies</b><br>Files stored on your computer by websites to save preferences | ter   |
|----------------------------------------------------------------------------------------------------|-------|
| Temporary Internet files<br>Copies of webpages, images, and media that are saved for fas<br>viewing.<br>Cookies<br>Files stored on your computer by websites to save preferences                                                                                                    | ter   |
| Copies of webpages, images, and media that are saved for fas<br>viewing.<br><b>Cookies</b><br>Files stored on your computer by websites to save preferences                                                                                                    | ter   |
| Cookies<br>Files stored on your computer by websites to save preferences                                                                                                    |       |
| such as login information.                                                                                                    |       |
| ] <b>History</b><br>List of websites you have visited.                                                                                                    |       |
| Form data<br>Saved information that you have typed into forms.                                                                                                    |       |
| Passwords                                                                                                    | -     |
| to a website you've previously visited.                                                                                                    | IN    |
| InPrivate Filtering data<br>Saved data used by InPrivate Filtering to detect where website<br>be automatically sharing details about your visit.                                                                                                    | es ma |

# Χρήστες Firefox Mozilla

- 1. Πατήστε Εργαλεία (Tools) και έπειτα Επιλογές (Options).
- 2. Πατήστε Απόρρητο (Privacy).
- 3. Μπορείτε να επιλέξετε να μην διατηρεί ιστορικό καθώς και να εκκαθαρίσετε όλο το πρόσφατο ιστορικό σας ή μία από τις δυο ενέργειες.
- 4. Πατήστε ΟΚ.

| Σελιδοδείκτει                                                                                         | Εουαλεία Βούθεια                                                                                                    |  |  |  |  |  |  |
|----------------------------------------------------------------------------------------------------|----------------------------------------------------------------------------------------------------|--|--|--|--|--|--|
| <b>+</b><br>ση                                                                                        | Λήψεις αρχείων     Ctrl+J       Πρόσθετα     Ctrl+Shift+A       Ρύθμιση Sync     Μeb Developer       Πληροφορίες σελίδας     Επιλογές                                                                                                    |  |  |  |  |  |  |
| Επιλονές                                                                                              | ×                                                                                                    |  |  |  |  |  |  |
| Γενικά Καρ                                                                                            | τέλες Περιεχόμενο Εφαρμογές Απόρρητο Ασφάλεια Sync Για προχωρημένους                                                                                                    |  |  |  |  |  |  |
| <ul> <li>Γ<u>ν</u>ωστοπι</li> <li>Γνωσ<u>τ</u>οπι</li> <li>Να μην γν</li> <li>Μάθετε περιο</li> </ul> | ίηση στις ιστοσελίδες ότι δεν επιθυμώ να καταγράφεται η συμπεριφορά περιήγησης μου<br>ίηση στις ιστοσελίδες ότι επιθυμώ να καταγράφεται η συμπεριφορά περιήγησης μου<br><u>ω</u> στοποιούνται στις σελίδες οι προτιμήσεις καταγραφής της συμπεριφοράς περιήγησης μου<br><mark>σότερα</mark> |  |  |  |  |  |  |
| Ιστορικό<br>Ο Firefox <u>θ</u> α:                                                                     | Διατηρεί ιστορικό<br>Διατηρεί ιστορικό<br>Δεν θα διατηρεί ιστορικό<br>Χρησιμοποιεί προσαρμοσμένες ρυθμίσεις για το ιστορικό                                                                                                    |  |  |  |  |  |  |
| Ο Firefox<br>από τις ια                                                                               | Ια απομνημονεύει το ιστορικό περιήγησης, λήψεων, φορμών και αναζήτησης, και θα διατηρεί τα cookies<br>τοσελίδες που επισκεφθήκατε.                                                                                                    |  |  |  |  |  |  |
| Αν θέλετε                                                                                             | Αν θέλετε μπορείτε να εκκαθαρίσετε όλο το πρόσφατο ιστορικό σας, ή να απομακρύνετε συγκεκριμένα cookies.                                                                                                    |  |  |  |  |  |  |
| Γραμμή διευθι                                                                                         | Γραμμή διευθύνσεων                                                                                                    |  |  |  |  |  |  |
| Στη χραμμή δ                                                                                          | Στη χραμμή διευθύνσεων να γίνεται υπόδειξη: Ιστορικού και σελιδοδεικτών 🔻                                                                                                    |  |  |  |  |  |  |
|                                                                                                    | ΟΚ Ακύρωση <u>Β</u> οήθεια                                                                                                    |  |  |  |  |  |  |

#### Χρήστες Chrome

- 1. Πατήστε δεξί κλικ στο εικονίδιο πάνω δεξιά και έπειτα Ρυθμίσεις (Settings).
- 2. Πατήστε Ιστορικό (History) και εκκαθάριση ιστορικού (clear browsing data)
- 3. Πατήστε το κουμπί εκκαθάριση ιστορικού (clear browsing data)
- 4. Πατήστε ΟΚ.

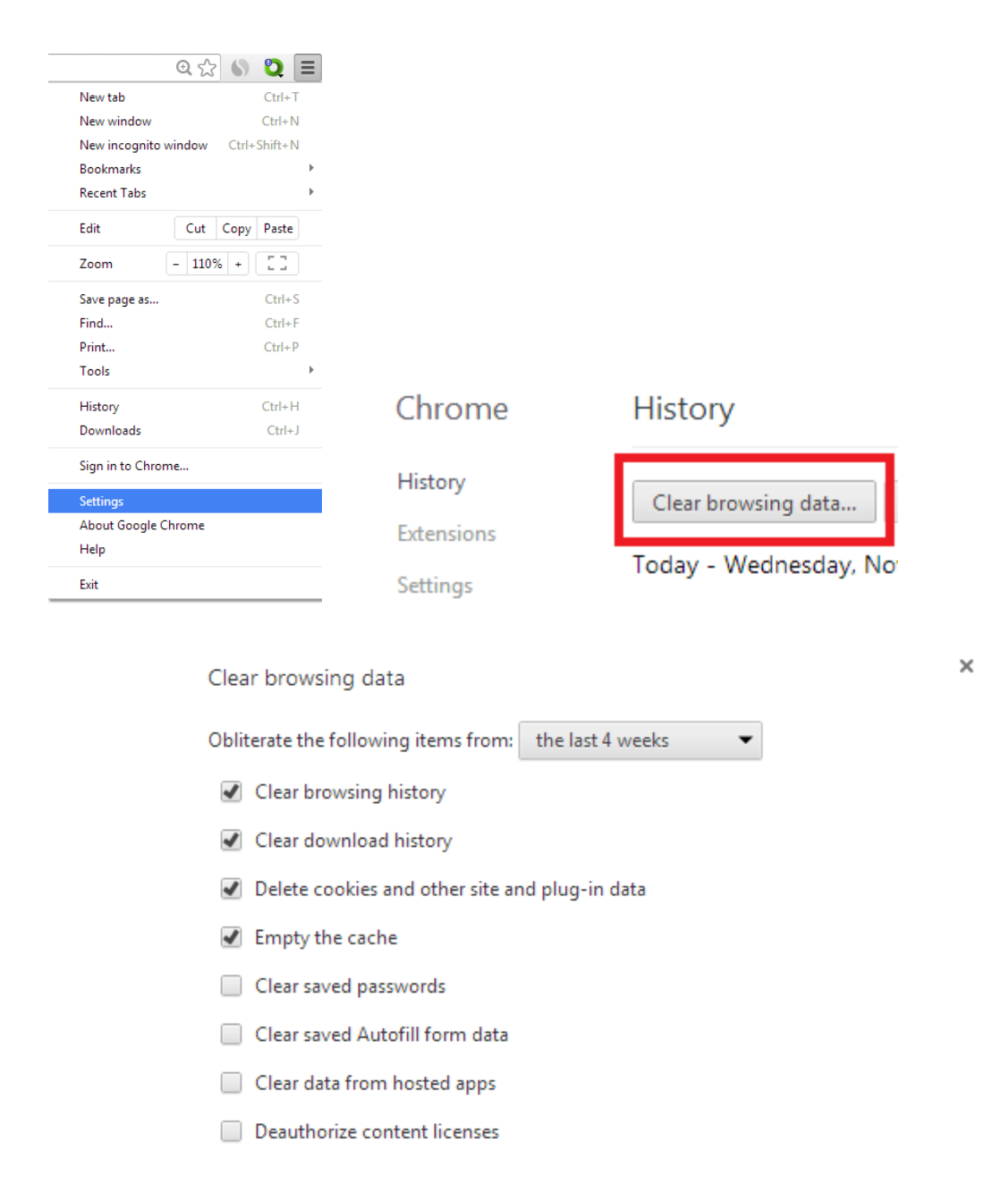

#### Learn more

Clear browsing data

Cancel

### Χρήστες Opera

- 1. Πατήστε δεξι κλικ στο εικονίδιο πάνω αριστερά και έπειτα Ρυθμίσεις (Settings).
- 2. Πατήστε την privacy & security και έπειτα clear browsing data.
- 3. Πατήστε το κουμπί clear browsing data.
- 4. Πατήστε ΟΚ.

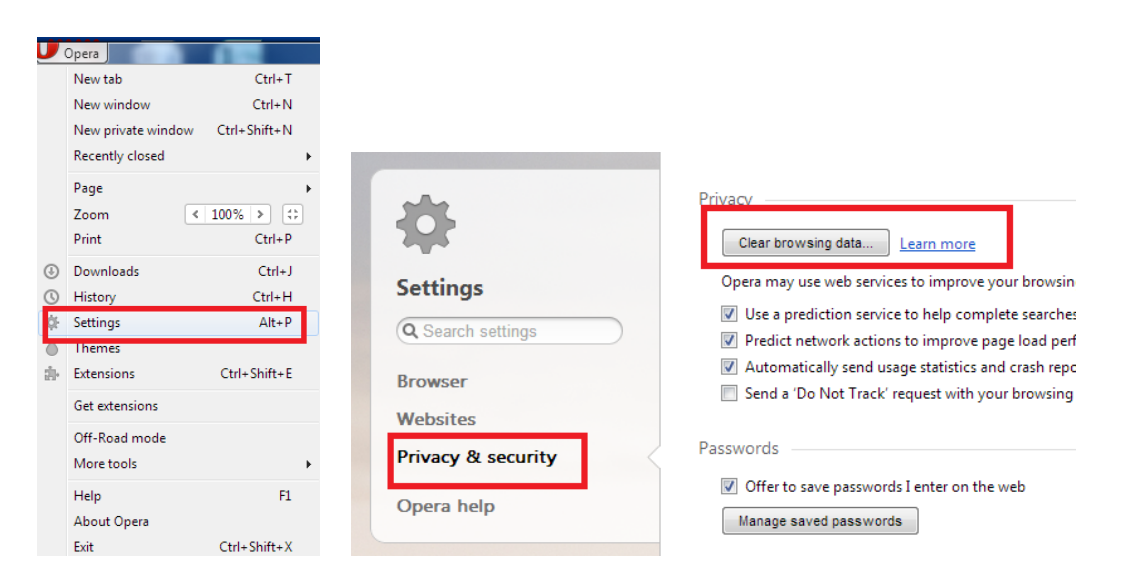

# Clear browsing data

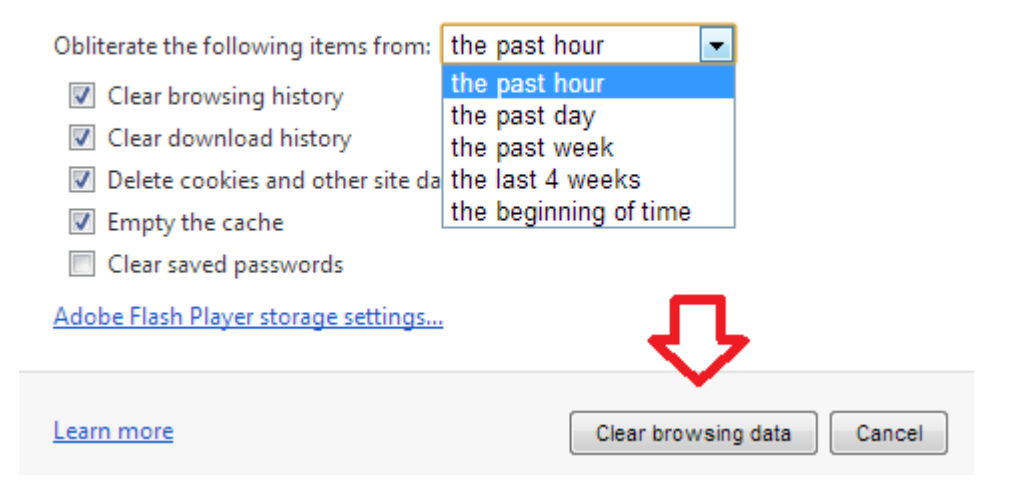